# Lincoln Financial Mobile App

- 1. Go to your app store on your mobile device
- 2. Search for "Lincoln Financial Mobile" the icon should look like this
- 3. Once downloaded enter in your username and password
  - You would of needed to register online at <u>www.lfg.com</u> first
    - Click on the Log In/Register button , in upper right hand corner
      - Click Register as Individual
      - Click Annuity Account
      - Click myself under Owner by
      - > There will be a series of personal questions to complete.
        - Name, DOB, SSN, Account #, Security Questions
        - Select a username and password and provide your name, email address and telephone number.

## Lincoln Financial Mobile allows you to:

LOOK & FEEL

- Enjoy a new streamlined design and intuitive navigation
- Access key account information quickly and easily

### **RETIREMENT INCOME SNAPSHOT\***

- Get a quick snapshot of your estimated monthly retirement income
- Explore how small changes may help you get closer to your retirement goal

### CLICK TO CONTRIBUTE FEATURE\*

- Find out how an increased retirement contribution could impact your paycheck and savings
- Easily increase your retirement contribution with a few clicks

### LEARNING CENTER

- Access helpful tools and resources to improve your financial wellness
- Learn about investing, managing your money, taxes and more

\*Feature is only available to some Lincoln accounts.

There is a customer support line for any questions on how to navigate the Lincoln system: Support is available Monday - Friday from 8:30am - 6:00pm Call: (888) 868-2583

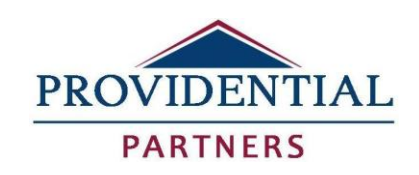

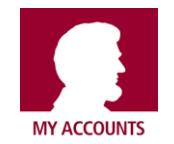